## A HowTo UMT-LMS

## **Step by Step Guide for Accessing PAST course**

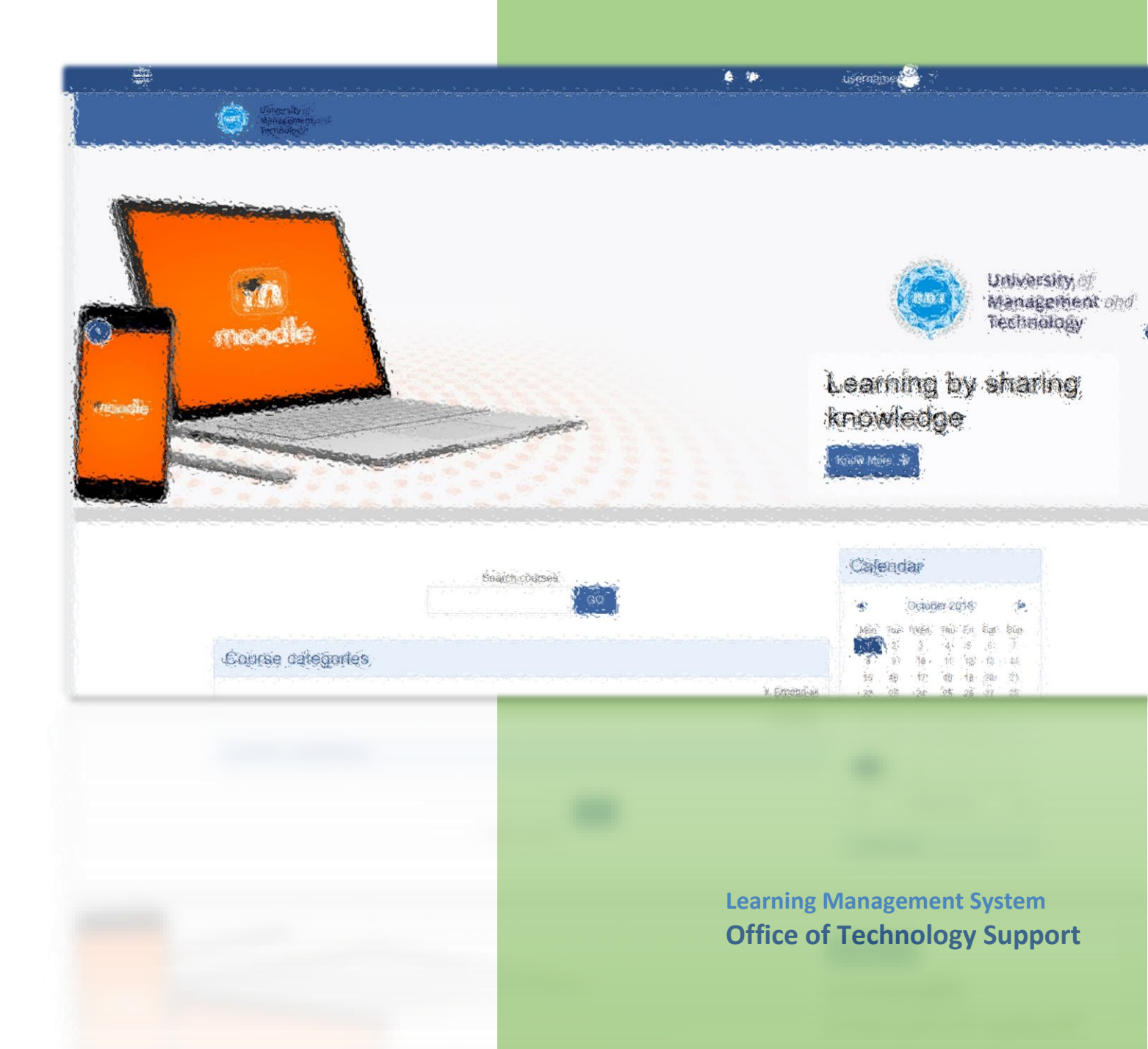

## UMT LMS Step by Step Guide for Accessing PAST course

1- If your courses are not displaying under "My courses" tab, don't worry. Your courses still exist. The reason they are not displaying on Home Screen is that their end date has been passed.

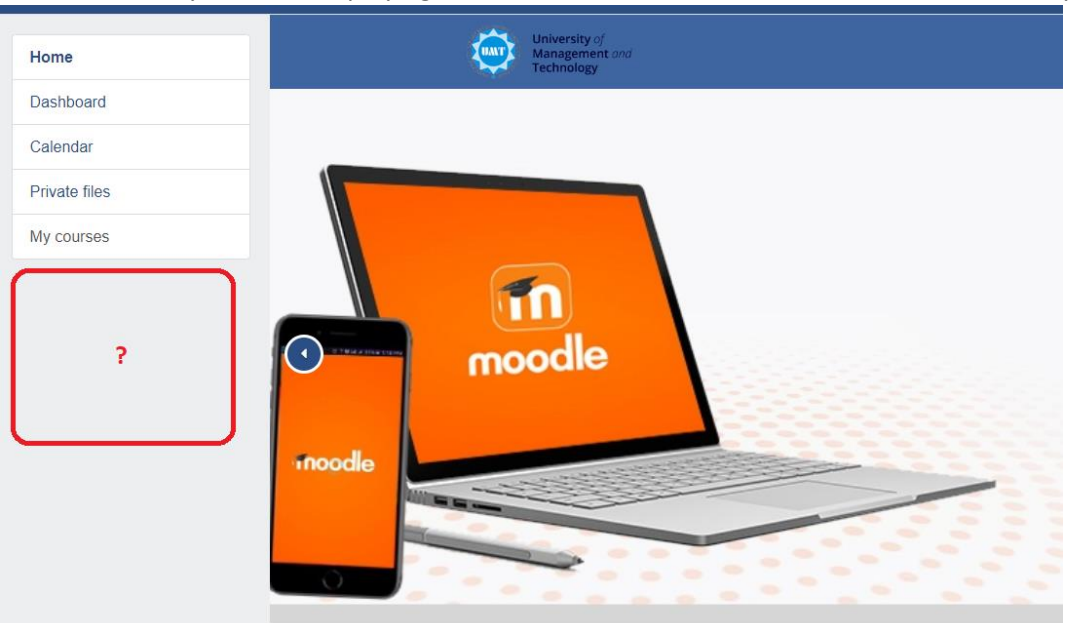

2- You can always access them by exploring into Course Categories, then in your department, then into respective semester (as figure shown below), then explore into your course.

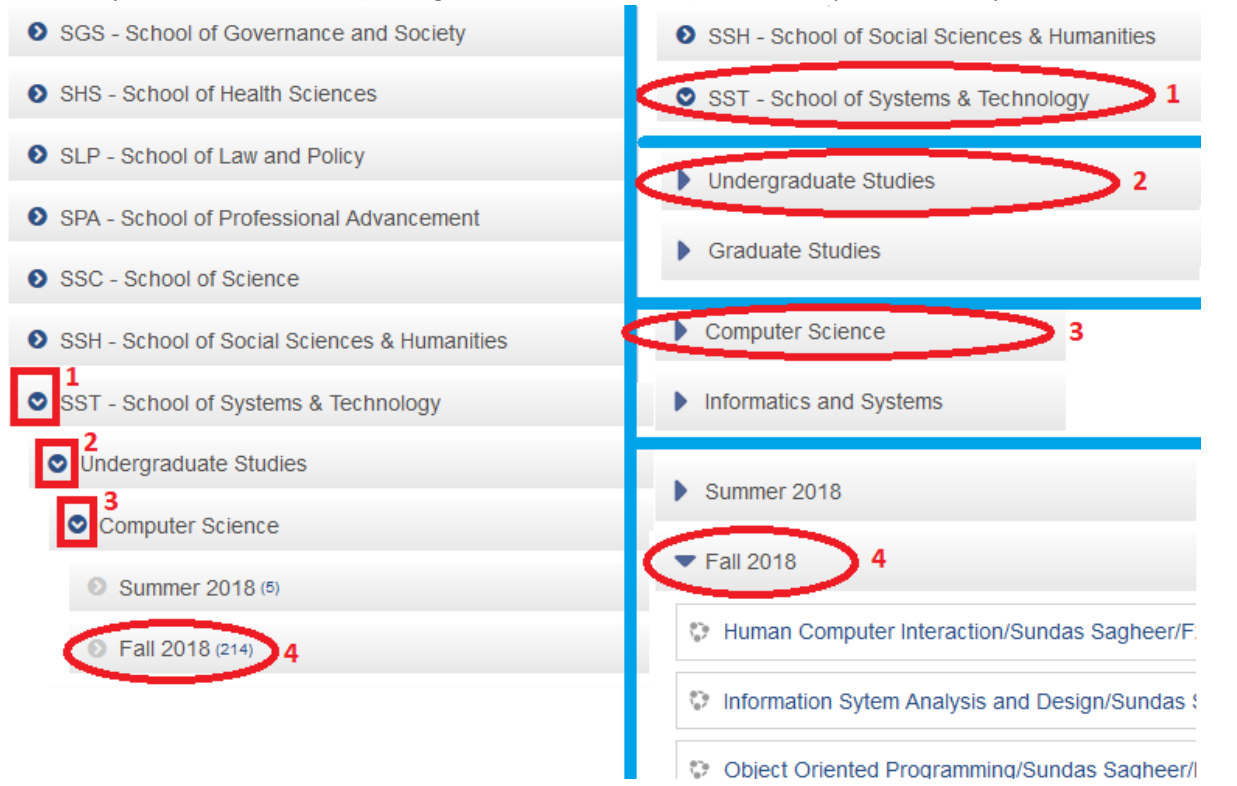

## UMT LMS Step by Step Guide for Accessing PAST course

3- Or you can access them by clicking your **"Dashboard"** tab in your Home Screen. In your **"Course Overview**" screen, click on your **"Courses**" tab first, then on your **"PAST**" tab.

|                                                     | —       | • F                                                                                                    |
|-----------------------------------------------------|---------|----------------------------------------------------------------------------------------------------|
| Home                                                | <b></b> | University of<br>Management and<br>Technology                                                                                                    |
| Dashboard 1   Calendar   Private files   My courses |         | Teacher Test Account                                                                                                    |
|                                                     | C       | Timeline Courses 2<br>IN PROGRESS FUTURE PAST 3<br>Introduction to LMS - Muhammad Ali -<br>Sec B<br>This is your Course that<br>moved into PAST category,<br>and not showing at Home<br>page. |